IMPLANTACIÓN DE AVANTIUS EN LA ADMINISTRACIÓN DE JUSTICIA DEL PAIS VASCO

# Formaciones a Abogados en el uso del PSP

Actualización para despliegue de los órdenes jurisdiccionales Contencioso Administrativo y Social Septiembre 2022

# 1 CALENDARIO DE DESPLIEGUE Y FORMACIONES

# 1.1 Calendario de despliegue de Avantius y PSP en Euskadi

El calendario de despliegue de Avantius en la Administración de Justicia del País Vasco se aprueba por el comité de implantación. Los primeros órdenes jurisdiccionales en los que se va a iniciar el despliegue de Avantius y PSP, en septiembre de 2022, son los de Contencioso Administrativo y Social. Tal y como se muestra en la siguiente infografía, actualizada a julio 2022, después, le seguirán los órganos judiciales del orden civil y penal de Álava, Guipúzcoa y Vizcaya.

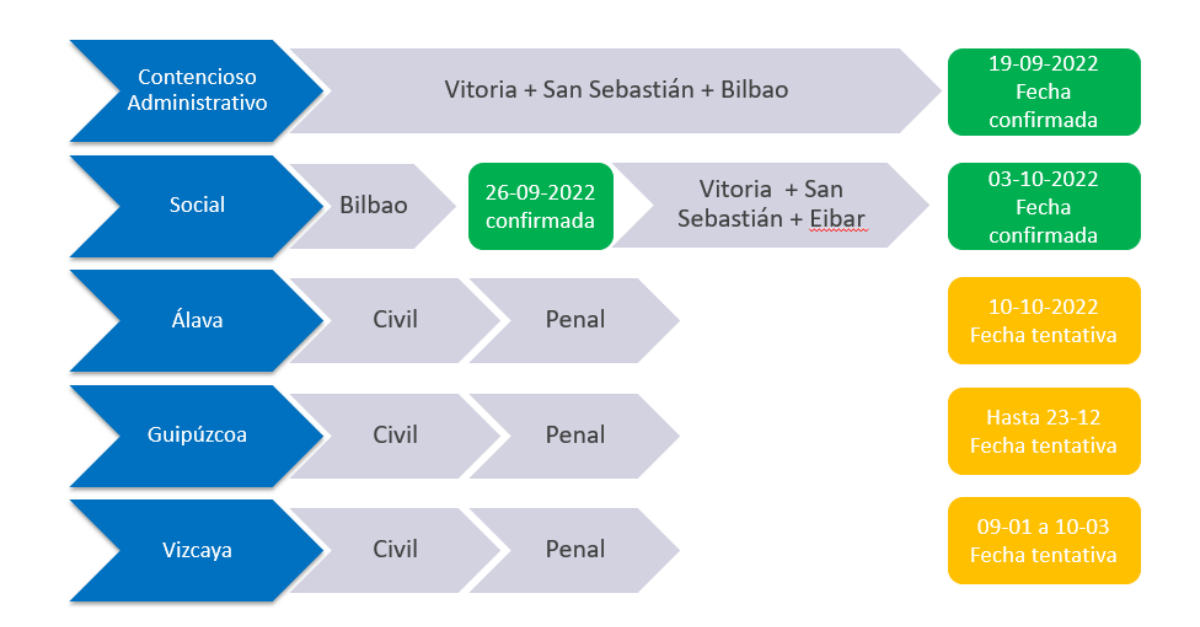

De este modo, el día 19-09-2022 iniciarán su actividad en Avantius todos los órganos judiciales (incluido TSJ) de lo Contencioso Administrativo, además de la parte de los servicios comunes y Fiscalía que trabajan con estos órganos. El despliegue de Avantius comprende a la totalidad de los expedientes judiciales se hayan, se estén o se vayan a tramitar. Por lo tanto, también incluye a los Profesionales, Administraciones Públicas y Personas Jurídicas que se empezarán a relacionar con dichos órganos, exclusivamente, a través del portal de servicios para el profesional (PSP).

El día 26-09-2022 iniciarán su actividad en Avantius todos los órganos judiciales (incluido TSJ) de lo Social del partido judicial de Bilbao, además de la parte de los servicios comunes y Fiscalía que trabajan con estos órganos. El despliegue de Avantius comprende a la totalidad de los expedientes judiciales se hayan, se estén o se vayan a tramitar. Por lo tanto, también incluye a los Profesionales, Administraciones Públicas y Personas Jurídicas que se empezarán a relacionar con dichos órganos, exclusivamente, a través del portal de servicios para el profesional (PSP).

El día 03-10-2022 iniciarán su actividad en Avantius todos los órganos judiciales de lo Social de los partidos judiciales de Vitoria, San Sebastián y Éibar, además de la parte de los servicios comunes y Fiscalía que trabajan con estos órganos. El despliegue de Avantius comprende a la totalidad de los expedientes judiciales se hayan, se estén o se vayan a tramitar. Por lo tanto, también incluye a los Profesionales, Administraciones Públicas y Personas Jurídicas que se empezarán a relacionar con dichos órganos, exclusivamente, a través del portal de servicios para el profesional (PSP).

A principios de septiembre, se aprobará y se comunicará el calendario para los siguientes bloques, que como se ha descrito anteriormente, seguirá por los órdenes civil y penal de los partidos judiciales de Álava.

### 1.2 Formaciones a Abogados en el uso de PSP

Para cada uno de los bloques de despliegue, se convocarán sucesivas formaciones en el uso del Portal de Servicios Para el Profesional (PSP) para el colectivo de los Abogados. Estas formaciones, serán retransmitidas por la plataforma de streaming #AvantiusLiveEvents.

Las sesiones pueden ser consumidas en directo o en diferido y no existe límite de inscripciones. De esta forma, se han considerado dos convocatorias para el despliegue del primer bloque formado por los órdenes jurisdiccionales de Contencioso Administrativo y Social. Son las siguientes:

 Primera convocatoria: 7 de septiembre de 2022 de 17h a 18:30h. Puede unirse al evento en el momento de celebrarse o a posteriori, a través, del siguiente enlace:

 https://teams.microsoft.com/l/meetup 

 join/19%3ameeting\_NmFjNTA1MjMtMDE4Zi00ZDkxLTg4NmYtYWQ1ZTg1YzUwMjY4%40thread.v2/0?context=

 %7b%22Tid%22%3a%222431a954-9724-4eae-ae8e-4f90adda3326%22%2c%220id%22%3a%22901adb94 

 9841-45cc-a883-11d57903e6bb%22%2c%22lsBroadcastMeeting%22%3atrue%7d&btype=a&role=a

- Segunda convocatoria: 13 de septiembre de 2022 de 17h a 18:30h. Puede unirse al evento en el momento de celebrarse o a posteriori, a través, del siguiente enlace:

https://teams.microsoft.com/l/meetup-

join/19%3ameeting MTMxODgzNTgtYjI0Yi00OG11LTk2OTAtNDZiZDMwOWRmM2Vh%40thread.v2/0?context=%7b%22 Tid%22%3a%222431a954-9724-4eae-ae&e-4f90adda3326%22%2c%220id%22%3a%22901adb94-9841-45cc-a883-11d57903e6bb%22%2c%22lsBroadcastMeeting%22%3atrue%7d&btype=a&role=a

#### 2 GUIA DE USO DE #AVANTIUS LIVE EVENTS

El acceso a la plataforma #AvantiusLiveEvents no necesita de ningún usuario, ni aplicación especial. Únicamente, un dispositivo con acceso a internet y auriculares o altavoces.

# 2.1 Guía de uso

Para acceder al evento habrá recibido un enlace (ver convocatorias), invitación o URL de conexión. Cuando haga clic en el enlace, se mostrará la siguiente ventana en su explorador web, con tres opciones:

- Descargar la aplicación de Windows: descargue la aplicación de escritorio de Teams.
- Ver en internet / Continuar en este explorador: únase a la reunión de Teams en la Web.
- Abrir la aplicación de Teams: si ya tiene la aplicación Teams, vaya directamente a la reunión.

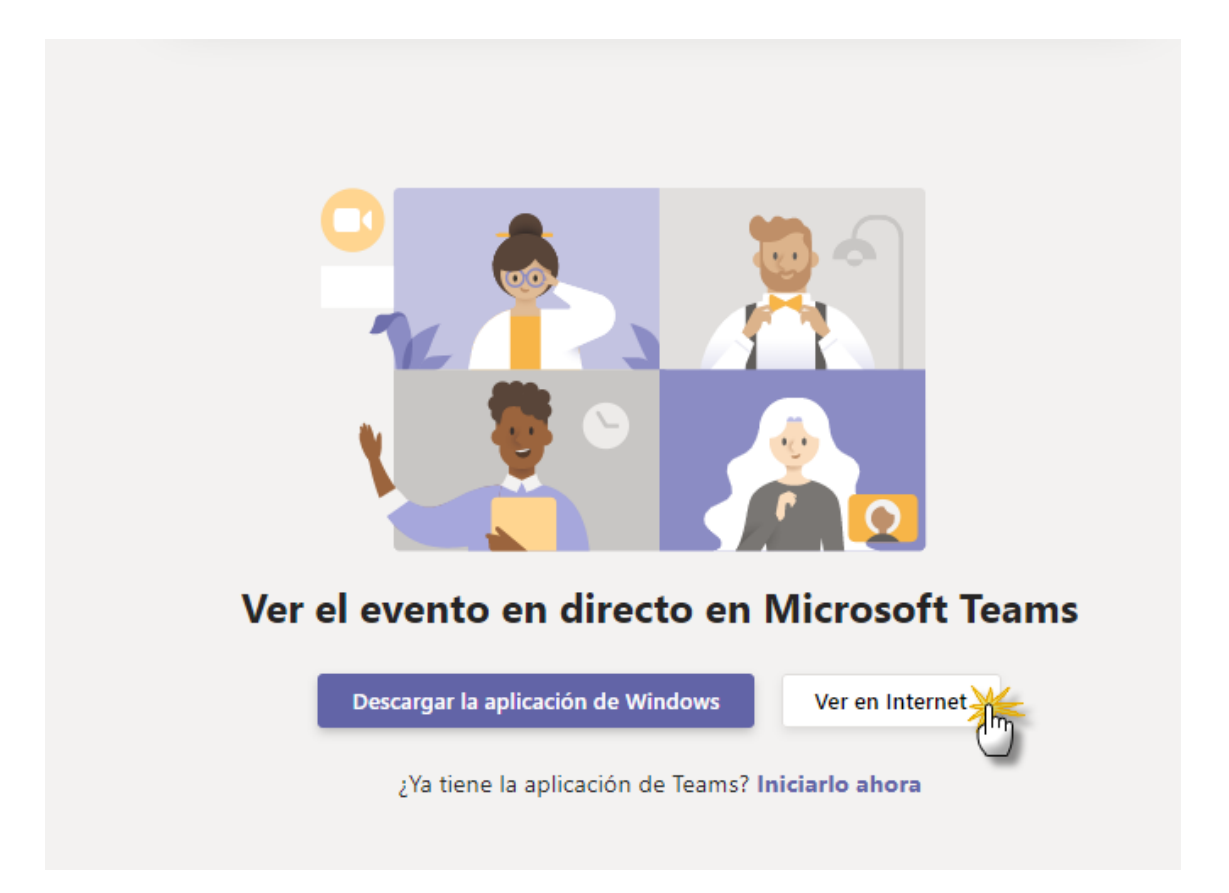

Salvo que tenga instalada la aplicación Microsoft Teams o que desee instalársela, lo cual no es necesario para asistir a los webinar de Avantius, seleccione la opción de <u>ver en</u>

#### <u>internet</u>.

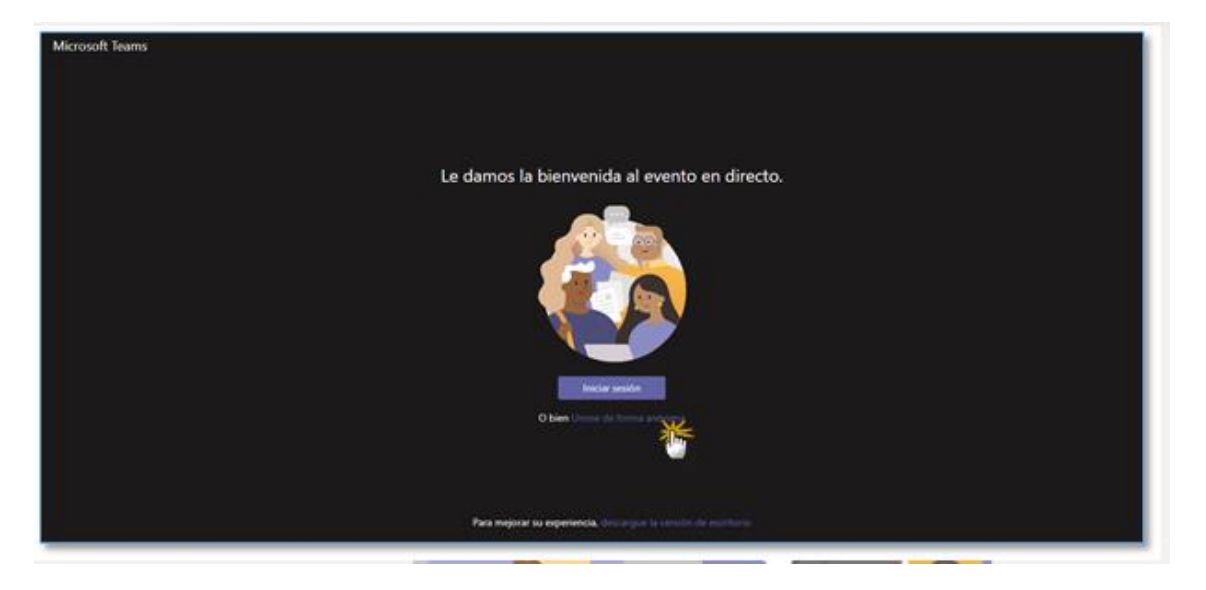

El siguiente paso es entrar al evento:

Para seguir los Webinar de Avantius, se recomienda hacer clic sobre "<u>unirse de forma</u> <u>anónima</u>" (salvo que ya se disponga de una cuenta office 365 o similar). Dependiendo de si la retransmisión ha comenzado o no, se iniciará inmediatamente el video en streaming o quedará en espera a que se inicie.

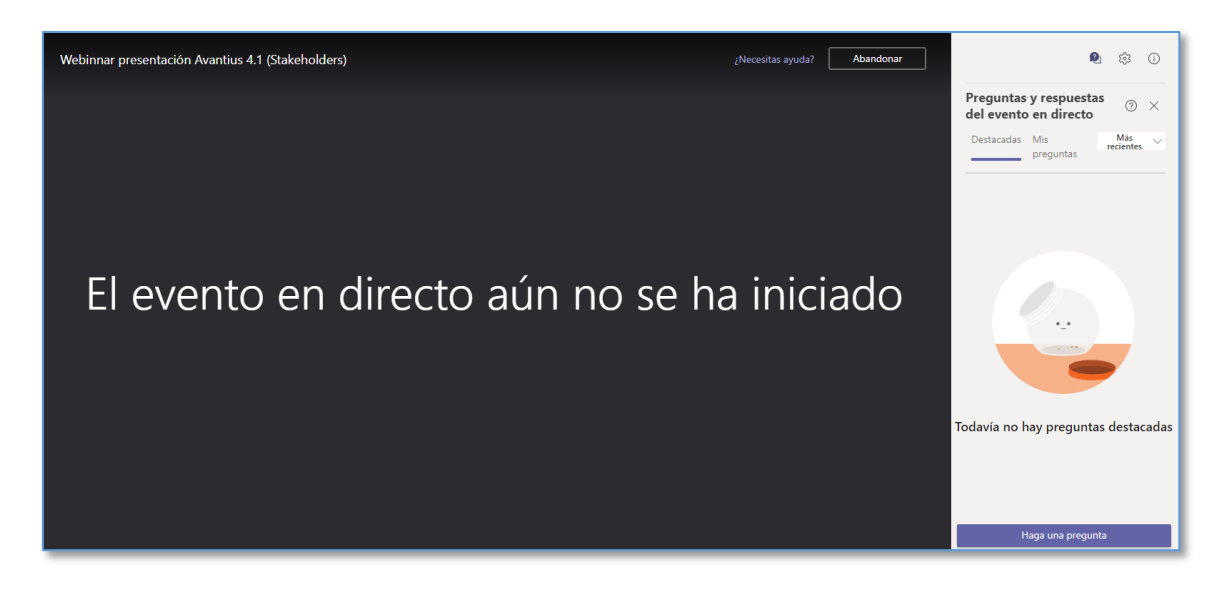

# 2.2 Configuraciones del equipo

Desde la sesión se puede acceder a las configuraciones de audio y video

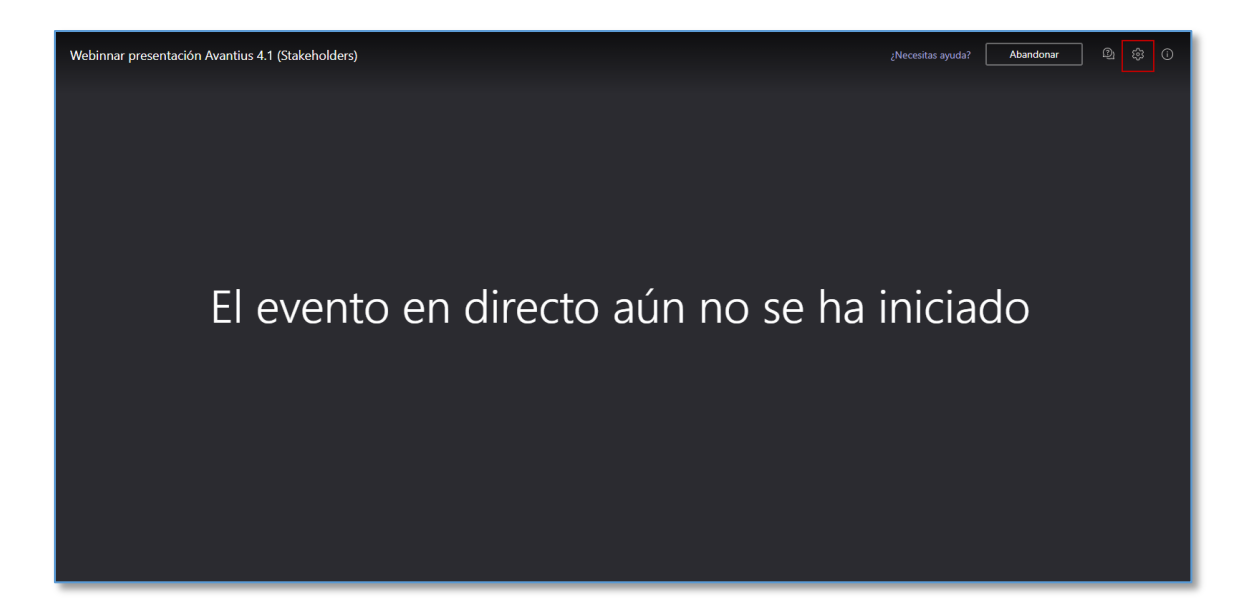

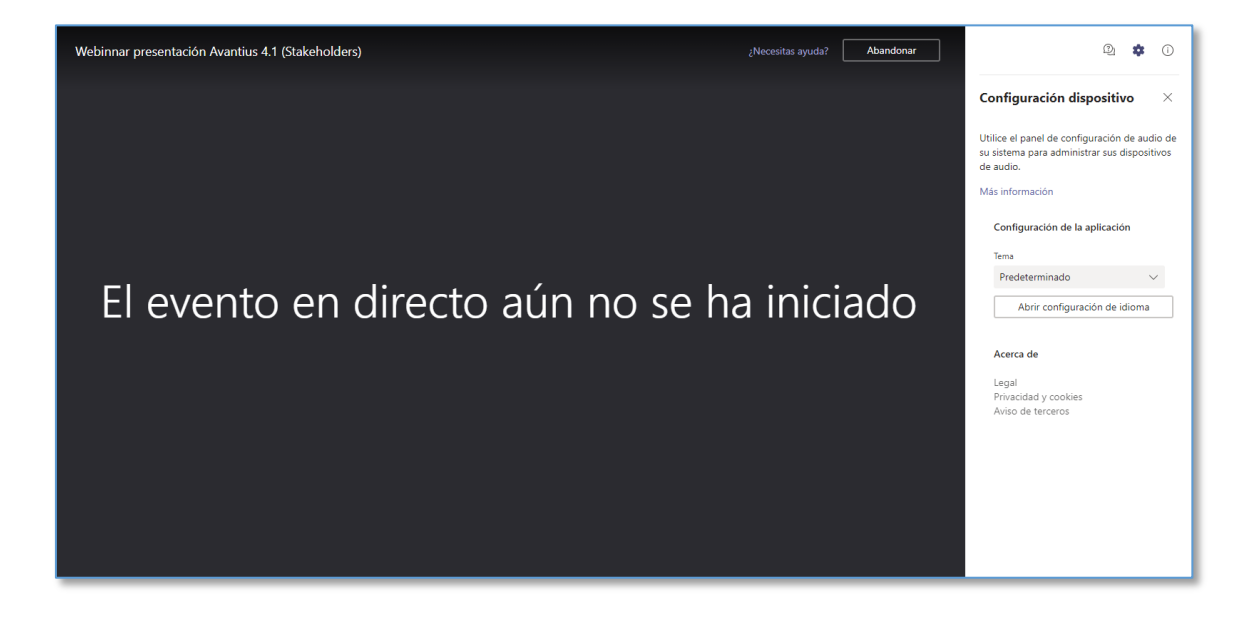

# 2.3 Realizar preguntas a los ponentes

Una vez se inicie el Webinar, cada usuario dispone de un chat desde donde realizar las preguntas:

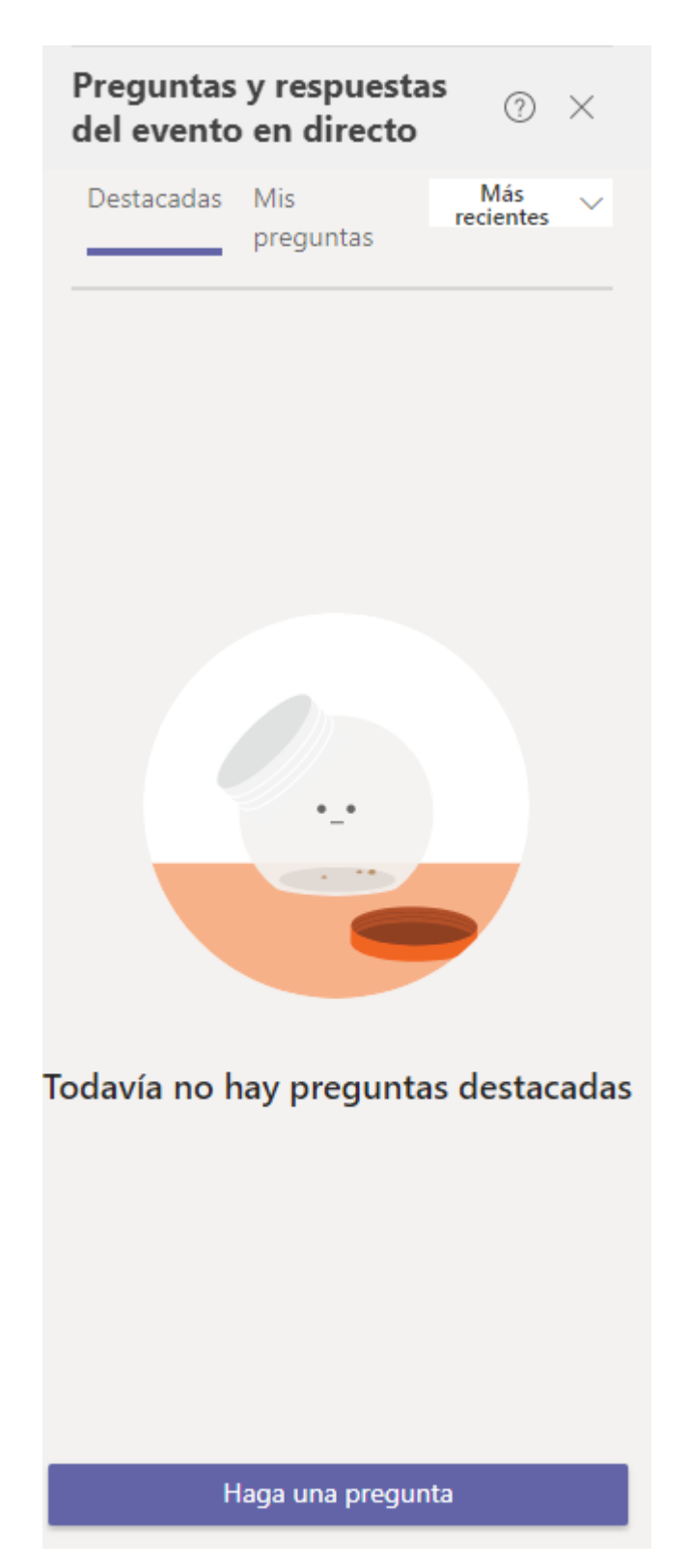

Cada pregunta realizada llega al moderador del evento, el cual decidirá si hacerla pública para que la puedan visualizar el resto de los asistentes al evento.

| Preguntas y respuestas<br>del evento en directo | 0 ×       |
|-------------------------------------------------|-----------|
| Destacadas Mis preguntas                        |           |
| Javier (Usted) 4:01 PM                          | A Privada |
| Hola, ¿Cómo funciona el EJE?                    |           |

Las preguntas que se hagan públicas pueden ser vistas y el resto de los asistentes se pueden sumar a ellas, pasando a ser preguntas destacadas o de interés general. En los tiempos que defina el moderador del evento, los ponentes responderán a las preguntas de los asistentes. Al finalizar el webinar, todos los asistentes identificados obtendrán un resumen con todas las preguntas realizadas y sus respuestas.